<抽選結果確認&確定手順>

1. 抽選結果の発表日(毎月11日)以降、なるべく早く「抽選結果の確認」をクリック

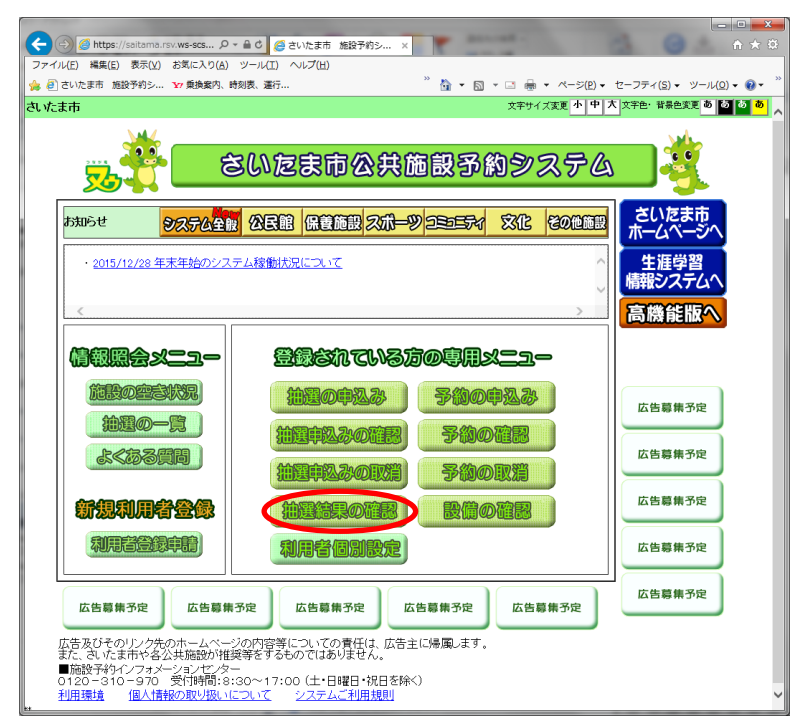

2. 「確認されていない当選結果」に何も表示がなければ、「4. 幹事宛てメール報告」へ 表示があれば、「選択」ボタンを全てクリックした上で、「確認」>「OK」をクリック

|                                                                                                | https://saitama.rsv.ws              | D-≞¢             | さいたま市 施設                                                  | 予約シ ×       |              |                                |       | - F                                 | × ↔                                                                                                    |                       |            |       |                       |        |       |       |
|------------------------------------------------------------------------------------------------|-------------------------------------|------------------|-----------------------------------------------------------|-------------|--------------|--------------------------------|-------|-------------------------------------|----------------------------------------------------------------------------------------------------|-----------------------|------------|-------|-----------------------|--------|-------|-------|
| ファイル(E) 編                                                                                      | 編(E) 表示(Y) お気に7                     | 入り( <u>A</u> ) ツ | ール(I) ヘルプ(H)                                              |             |              |                                | -     |                                     |                                                                                                    |                       |            |       |                       |        |       |       |
| 🍰 🥘 さいたま                                                                                       | 市 施設予約シ 🗤 乗換                        | (案内、時刻表          | B、 運行 "                                                   | 🏠 • 🖾 - 🖂 🖶 | • ~-9        | ( <u>P</u> ) ・ セーフティ( <u>S</u> | )・ ツー | <i>ι</i> ν( <u>Q</u> ) <del>-</del> | 😧 = "                                                                                                    |                       |            |       |                       |        |       |       |
| さいたま市利用                                                                                        | 用者 <mark>様</mark> 様                 |                  | <ul> <li>         ・・・・・・・・・・・・・・・・・・・・・・・・・・・・・</li></ul> |             |              |                                |       |                                     |                                                                                                    |                       |            | ×     |                       |        |       |       |
| ファイル(E) 補集(E) 表示(Y) お気に入り(A) ツール(I) ヘルプ(H)                                                     |                                     |                  |                                                           |             |              |                                |       |                                     |                                                                                                    |                       |            |       |                       |        |       |       |
| さんの抽過結果の内容(お以下) 🎪 🕘 さいたまぁ 施設予約シ 🗤 乗換案内、時刻表、連行 🦹 🏠 🔹 🗟 🌜 🗔 👘 📼 ページ(P) 🔹 セーフティ(S) エーソール(Q) エ 🥹 モ |                                     |                  |                                                           |             |              |                                |       |                                     |                                                                                                    |                       |            |       |                       |        |       |       |
| さいたま市利用者 様 文字サイズ変更 小 中 入 文字色・音楽色変更 る め る 、                                                     |                                     |                  |                                                           |             |              |                                |       |                                     |                                                                                                    |                       |            |       |                       |        |       |       |
|                                                                                                | 「確認」ボタ                              | ンを押すと            |                                                           |             |              |                                |       | もとる 終了 第内                           |                                                                                                    |                       |            |       |                       |        |       |       |
| <b>選択 館名 り</b> さんの抽選結果の内容は以下の通りです。                                                             |                                     |                  |                                                           |             |              |                                |       |                                     |                                                                                                    |                       |            |       |                       |        |       |       |
|                                                                                                |                                     |                  |                                                           |             |              |                                |       |                                     |                                                                                                    |                       |            |       |                       |        |       |       |
| 確認する当選結果を選択して下さい。<br>加川総合運動公園 テニス 「確認」ボタンを押すと確認者かとなり、当道内容が予約中込みとして振替えられます。                     |                                     |                  |                                                           |             |              |                                |       |                                     |                                                                                                    |                       |            |       |                       |        |       |       |
| 確認されていない当選結果                                                                                   |                                     |                  |                                                           |             |              |                                |       |                                     |                                                                                                    |                       |            |       |                       |        |       |       |
| 二月  総合運動公園 テニ:                                                                                 |                                     |                  | 選打                                                        | マ 館名        |              | 施設名                            | 面数    |                                     | 利用日                                                                                                    |                       | 時刻         | 利用料   | £                     |        |       |       |
| 第二日総合運動公園 き                                                                                    |                                     | 9 <b>テ</b> ニス    |                                                           | 荒川総合運動公     | 園 テニ         | ニスコート南14                       | 1     | 20164                               | 年4月3日日曜日                                                                                                    | 11時0                  | 0分~13時00分  | 420F  | 9                     |        |       |       |
|                                                                                                |                                     |                  |                                                           | 売川総合運動公     | 園 テニ         | ニスコート南16                       | 1     | 2016                                | 年4月10日日曜日                                                                                                    | 11時O                  | 0分~13時00分  | 420F  | 420円                  |        |       |       |
|                                                                                                |                                     |                  |                                                           | 荒川総合運動公     | 園 テニ         | =スコート南13                       | 1     | 20165                               | 年4月29日金曜日                                                                                                    | 11時O                  | 0分~13時00分  | 420F  | 9                     |        |       |       |
| 予約番号                                                                                           | 高 館名                                |                  |                                                           | 荒川総合運動公     | 園 テニ         | ニスコート南11                       | 1     | 2016                                | 年4月24日日曜日                                                                                                    | 11時O                  | 0分~13時00分  | 420F  | 9                     |        |       |       |
| -                                                                                              | -                                   |                  |                                                           |             |              |                                |       |                                     |                                                                                                    |                       | -          |       | -                     |        |       |       |
|                                                                                                |                                     |                  |                                                           |             |              | 確                              | 認     |                                     | REDIE                                                                                                    |                       | Web ペー3    | ジからの> | (ッセージ                 |        |       |       |
| 予約番号                                                                                           | 館名                                  |                  |                                                           |             |              | - Contract                     |       |                                     | and a state of the state of the |                       |            |       |                       |        |       |       |
| -                                                                                              | 浦和総合運動場                             | 人工芝デ             | L                                                         |             |              |                                |       |                                     |                                                                                                    |                       |            |       | . 노스, 282 / 185 / 185 | 5 I27  | 81.±3 | C+) 2 |
| -                                                                                              | 浦和総合運動場                             | 人工芝デ             |                                                           |             |              | 6                              | 翻済∂   | め当                                  | 選結果                                                                                                    |                       |            |       |                       | C.VERC | vOæ 9 | 70° F |
| -                                                                                              | - 浦初端場合館 デニスコ<br>予約番号 館名 施設名 面数 利用日 |                  |                                                           |             |              |                                |       |                                     |                                                                                                    |                       |            |       |                       |        |       |       |
| -                                                                                              | 元川麻谷山豊野公園                           | 7=7=             | -                                                         | -           |              | -                              |       | -                                   | -                                                                                                    |                       |            |       |                       |        |       |       |
|                                                                                                |                                     |                  |                                                           |             |              |                                |       |                                     |                                                                                                    |                       |            | アンセル  |                       |        |       |       |
|                                                                                                |                                     |                  |                                                           |             | 11           |                                | 落     | 選結果                                 | Ę                                                                                                    | 10                    |            |       |                       |        |       |       |
|                                                                                                |                                     |                  | 予約番号                                                      | 館名          |              | 施設名                            |       | 面数                                  | 利用日                                                                                                    |                       | 時刻         | 利     | <b></b> 開料金           |        |       |       |
|                                                                                                |                                     |                  |                                                           | 浦和総合運動場     | 人工芝テニスコート(北( |                                | 北側)   | 1                                   | 2016年4月3日日8                                                                                                    | <b>翟日 11時00分~13</b> E |            | 900分  | -                     |        |       |       |
|                                                                                                |                                     |                  | -                                                         | 浦和総合運動場     | 人工3          | 芝テニスコート(                       | 北側D   | 1                                   | 2016年4月10日日                                                                                                    | 38翟日                  | 11時00分~13時 | 900分  | -                     |        |       |       |
|                                                                                                |                                     |                  | -                                                         | 浦和駒場体育館     | テニス          | スコート                           |       | 1                                   | 2016年4月17日日                                                                                                    | 38翟日                  | 11時00分~13時 | \$00分 | -                     |        |       |       |
|                                                                                                |                                     |                  | -                                                         | 荒川総合運動公園    | テニス          | スコートクレ 一南                      |       | 1                                   | 2016年4月17日日                                                                                                    | 曜日                    | 11時00分~13時 | ¥00分  | -                     | ~      |       |       |
|                                                                                                |                                     |                  |                                                           | 1. 2        | 1            |                                | _     |                                     |                                                                                                    |                       |            |       |                       |        | 4     |       |

 選択した当選枠が「確認済みの当選結果」に表示されるので、「設備予約する」をクリックすると 「設備予約一覧」に予約された枠が表示されるので、確認後「終了」。

| (金) (金) https://saltama.rsv.ws り・自じ (創 さいたま市 施設予約シ ×     (合 会 会)                   |                                                               |          |                       |               |               |                    |                    |              |        |                 |                  |         | ×        |                                    |  |
|------------------------------------------------------------------------------------|---------------------------------------------------------------|----------|-----------------------|---------------|---------------|--------------------|--------------------|--------------|--------|-----------------|------------------|---------|----------|------------------------------------|--|
| ファイル(E) 編集(E) 表示(Y) お気に入り(A) ツール(I) ヘルプ(H)                                         |                                                               |          |                       |               |               |                    |                    |              |        |                 |                  |         |          |                                    |  |
| 🙀 🕘 さいたま市 施設予約シ 🗤 無換案内、時刻表、運行 🦈 🏠 ▼ 🖾 ▼ 🖾 ▼ 🖾 ● ページ(P) ▼ セーフティ(S) ▼ ツール(Q) ▼ 🚱 ▼ 🦈 |                                                               |          |                       |               |               |                    |                    |              |        |                 |                  |         |          |                                    |  |
| さいたま市利用者:                                                                          |                                                               |          |                       |               |               |                    |                    |              |        |                 |                  |         | <u>1</u> |                                    |  |
| もとる 終 了 東 内                                                                        |                                                               |          |                       |               |               |                    |                    |              |        |                 |                  |         | 1        |                                    |  |
| さんの抽選結果の内容は以下の通りです。                                                                |                                                               |          |                       |               |               |                    |                    |              |        |                 |                  |         |          |                                    |  |
|                                                                                    |                                                               |          |                       |               |               |                    |                    |              |        |                 |                  |         |          |                                    |  |
| 確認する当選結果を選択して下さい。<br>「確認」ボタンを押すと確認済みとなり、当選内容が予約申込みとして振替えられます。                      |                                                               |          |                       |               |               |                    |                    |              |        |                 |                  |         |          |                                    |  |
| 確認されていない当選結果                                                                       |                                                               |          |                       |               |               |                    |                    |              |        |                 |                  |         |          |                                    |  |
| 選択                                                                                 | 旅名         施設名         面数         利用日         時刻         利用料金 |          |                       |               |               |                    |                    |              |        |                 | £                |         |          |                                    |  |
| -                                                                                  |                                                               |          |                       |               |               |                    |                    |              |        |                 |                  |         |          |                                    |  |
| 確認選択中止                                                                             |                                                               |          |                       |               |               |                    |                    |              |        |                 |                  |         |          |                                    |  |
|                                                                                    |                                                               |          |                       |               |               |                    |                    |              |        |                 |                  |         |          |                                    |  |
|                                                                                    |                                                               |          |                       |               |               |                    |                    |              |        |                 |                  |         |          |                                    |  |
|                                                                                    | 201558                                                        | 2949     | 合編目帯                  | し<br>運動公園     | プニスコ          | L-ト南14             | 1 2                | 016年4月3日日曜F  | 11時    |                 | 00分              | 420P    | 4        |                                    |  |
|                                                                                    | 201558                                                        | 2949     | 荒川総合                  | 運動公園          | テニスコ          | 一ト南16              | 1 2                | 016年4月10日日曜  | 日 11時  | 00分~13時         | 00分              | 420P    | -        |                                    |  |
|                                                                                    | 2015582                                                       |          | 49 荒川総合運動公園           |               | テニスコ          | スコート南13 1          |                    | 016年4月29日金曜  | 日 11時  | 11時00分~13時00分   |                  |         | 3        |                                    |  |
|                                                                                    | 201558                                                        | 2949     | 荒川総合                  | 運動公園          | テニスコ          | 一ト南11              | 1 2                | 016年4月24日日曜  | 日 11時  | 11時00分~13時00分   |                  |         | 3        |                                    |  |
| 唯認を200万代に対して設備予約をしますか?                                                             |                                                               |          |                       |               |               |                    |                    |              |        |                 |                  |         |          |                                    |  |
| 設備予約する」しない                                                                         |                                                               |          |                       |               |               |                    |                    |              |        |                 |                  |         |          |                                    |  |
|                                                                                    |                                                               |          |                       |               |               |                    | 落濯結                | 里            |        |                 |                  |         |          |                                    |  |
| 子                                                                                  | 約番号                                                           |          | 館名                    |               | 施設            | 洺                  | 面数                 | 利用日          |        | 時刻              |                  |         | 科金       |                                    |  |
|                                                                                    | -                                                             |          | 油和給金、運動加量 人口          |               | 苦テース          | コート(北側             | (側) 1 2016年4月3日日開日 |              |        | 日 11時00分~13時00分 |                  |         |          |                                    |  |
|                                                                                    | -                                                             | 4        | )<br>)<br>()<br>()    | ttps://saita  | ma.rsv.ws     | . Q - A C          | <i>(</i> さいた       | ・ま市 施設予約シニーン |        |                 |                  |         |          |                                    |  |
|                                                                                    | -                                                             | 7:       | アイル(E) 編              | (E) 表示        | (⊻) お気に       | こ入り( <u>A</u> ) ツー | -11(I) /           | ヘルプ(H)       |        |                 |                  |         |          | 000000                             |  |
|                                                                                    | -                                                             | <b>_</b> | 🥘 さいたま                | 市 施設予約        | シ <b>Y7</b> 魚 | 換案内、時刻表            | 、運行…               | " 📩 🔹 🗖      | - 🗆 é  | • ~-≫(          | ( <u>P</u> ) - t | zーフティ(§ | 3) - ツ   | −,µ( <u>Q</u> ) • @ • <sup>»</sup> |  |
|                                                                                    |                                                               | さし       | たま市利用                 | 目者:           | ŧ             | ž                  |                    |              | 文      | キサイズ変更_         | 小 中              | 大文字色・   | 背景色3     | EE & & & &                         |  |
|                                                                                    | <u>メニーへ</u> 主とる 祭 了 第 内                                       |          |                       |               |               |                    |                    |              |        |                 |                  |         |          | 了席内                                |  |
| 「設備の確認」ボタンを押すと、予約されている設備を確認できます。<br>下記料金は目安の料金です。                                  |                                                               |          |                       |               |               |                    |                    |              |        |                 |                  |         |          |                                    |  |
| 時備予約一覧                                                                             |                                                               |          |                       |               |               |                    |                    |              |        |                 |                  |         |          |                                    |  |
|                                                                                    |                                                               |          | 予約番号 利用日              |               |               | 利用時                | 用時間 館              |              |        | 施設設             |                  |         | 個数       | 1 利用料金合計                           |  |
|                                                                                    |                                                               |          | 2015582949 2016年4月日曜日 |               | 月3日<br>日      | 11時00分~13時00分      |                    | 荒川総合運動公園     | = テニス: | テニスコート南14       |                  | -       | -        | -                                  |  |
|                                                                                    |                                                               | 20       | 015582949             | 2016年4月<br>日曜 | 108 1·        | 時00分~10            | 時00分               | 荒川総合運動公園     | ] テニス: | テニスコート南16       |                  | -       | -        | -                                  |  |
|                                                                                    |                                                               | 20       | 015582949             | 2016年4月<br>日曜 | 1248<br>1     | 1時00分~13           | 時00分               | 荒川総合運動公園     | ] テニス: | コート南11          | -                | -       | -        | -                                  |  |
|                                                                                    |                                                               | 20       | 015582949             | 2016年4月<br>金曜 | 129日          | 時00分~10            | 時00分               | 荒川総合運動公園     | ] テニス: | コート南13          | -                | -       | -        | -                                  |  |
|                                                                                    |                                                               |          |                       |               |               |                    |                    |              |        |                 |                  |         |          |                                    |  |

4. 幹事宛てメール報告する

当選の場合:

○○(お名前)、当選(「確定済」の旨も)、月日・時間、施設名(コート番号) <u>落選の場合:</u>

○○(お名前)、落選